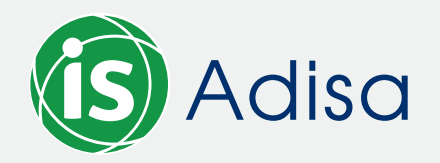

• MANUAL: SICERE

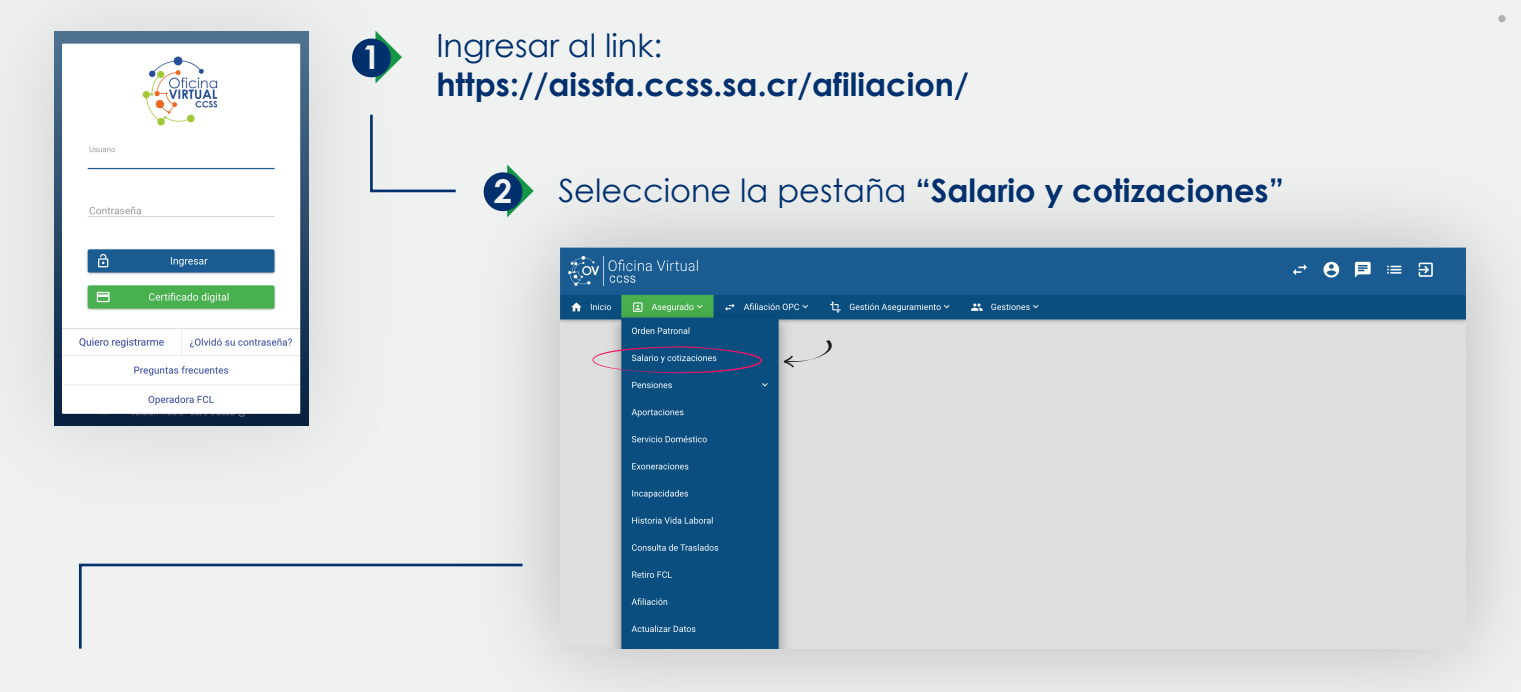

3 Seleccione el periodo requerido o como recomendación lo puede solicitar a 1 año (de esta manera sale completo).

| Oficina Virtual                                                                                                    | $\downarrow$ $\downarrow$ | <b>-→ ⊖ ⊨</b> = ∋ |
|----------------------------------------------------------------------------------------------------|---------------------------|-------------------|
| nicio 🗈 Asegurado ~ ↔ Afiliación OPC ~ 🤤 Gestión Aseguramiento ~ 🚉 Gestiones ~                                                                              |                           |                   |
| Estudio de Cotizaciones   Identificación:   Nombre:   Periodo Desde:   Periodo Hasta:   Útimo año reportado:   Útimo año reportado:   Último año reportado: |                           | Q C Q             |
| Q Buscar<br>A Selecciona la op                                                                                                    | ción " <b>buscar"</b>     |                   |

|                        |                                                                                                    | Periodo Hasta: <u>31/03/2022</u>                                                                                                    |                                 |   |                                           |             |  |
|------------------------|----------------------------------------------------------------------------------------------------|----------------------------------------------------------------------------------------------------|---------------------------------|---|-------------------------------------------|-------------|--|
|                        |                                                                                                    | Último año reportado: 🗸 🗸                                                                                                    |                                 |   |                                           |             |  |
| Descargue el documento |                                                                                                    | Incluir Información                                                                                                    | -                               |   | 1                                         |             |  |
|                        |                                                                                                    | Q Buscar                                                                                                    |                                 |   |                                           |             |  |
|                        |                                                                                                    | Enviar Reporte por Correo: 🗹                                                                                                    |                                 |   |                                           |             |  |
|                        |                                                                                                    |                                                                                                    |                                 |   |                                           |             |  |
|                        |                                                                                                    |                                                                                                    |                                 |   |                                           |             |  |
| l docun                | nento se descarga au<br>prio lo dobo guardar                                                                                                    | utomaticamente en un <b>archivo PDF</b> ,<br>on su móvilu (o oscritorio                                                                                                    | ,                               |   | -                                         |             |  |
| licame                 |                                                                                                    |                                                                                                    |                                 |   |                                           |             |  |
|                        |                                                                                                    |                                                                                                    |                                 |   |                                           | •           |  |
|                        |                                                                                                    | 20.500141                                                                                                    |                                 |   | •                                         |             |  |
|                        | SI STEMA CENTRALIZADO DE RECAUDAC                                                                                                    | IÓN Sucursal: USUAROS WEB<br>Fecha: 26/04/2022 04:28:18 PM                                                                                                    |                                 |   |                                           |             |  |
|                        | ESTUDI O DE SALARI OS                                                                                                    | Y/ O I NGRESOS REPORTADOS A LA                                                                                                    |                                 |   | •                                         |             |  |
|                        | CAJA COSTARRI                                                                                                    | CENSE DE SEGURO SOCIAL                                                                                                    |                                 |   |                                           |             |  |
|                        | CAJA COSTARRI<br>Ultin<br>Periodo Desde: MAYO 2021<br>Periodo Hasta: ABRIL 2022                                                                                                    | CENSE DE SEGURO SOCIAL<br>no Año Reportado<br>Pág. 1 de 1                                                                                                    | ,                               | • | •                                         | •           |  |
|                        | CAJA COSTARRI<br>Ultin<br>Periodo Desde: MAYO 2021<br>Periodo Hasta: ABRIL 2022<br>Nombre:                                                                                                    | CENSE DE SEGURO SOCIAL<br>10 Año Reportado<br>Pag. 1 de 1<br>Identificación:                                                                                                    | •                               | • | •                                         | •           |  |
|                        | CAJA COSTARRI<br>Ultin<br>Periodo Desde: MAYO 2021<br>Periodo Hasta: ABRIL 2022<br>Nombre:<br>Aseguramiento Periodo Número Patronal No                                                                                                    | CENSE DE SEGURO SOCIAL<br>pag. 1 de 1<br>Identificación:<br>mbre o Razón Social Salario/Ingreso Cuota Seguro Salud                                                                                                    | ,                               | • | •                                         | •           |  |
|                        | CAJA COSTARRI<br>Ultin<br>Periodo Desde: MAYO 2021<br>Periodo Hasta: ABRIL 2022<br>Nombre:<br>Aseguramiento Periodo Número Patronal No                                                                                                    | CENSE DE SEGURO SOCIAL<br>no Año Reportado<br>Pág. 1 de 1<br>Identificación:<br>mbre o Razón Social Salario/Ingreso Quota Seguro Quota Seguro<br>Pensiones Salud                                                                                                    | ,<br>•<br>•                     | • | •                                         | •           |  |
|                        | CAJA COSTARRI<br>Ultin<br>Periodo Desde: MAYO 2021<br>Periodo Hasta: ABRIL 2022<br>Nombre:<br>Aseguramiento Periodo Número Patronal No                                                                                                    | CENSE DE SEGURO SOCIAL<br>no Año Reportado<br>Pag. 1 de 1<br>Identificación:<br>mbre o Razón Social Salario/ Ingreso Quota Seguro Quota Seguro<br>Pensiones Salud                                                                                                    | ,<br>0<br>0                     | • | •                                         | •           |  |
|                        | CAJA COSTARRI<br>Ultin<br>Periodo Desde: MAYO 2021<br>Periodo Hasta: ABRIL 2022<br>Nombre:<br>Aseguramiento Periodo Número Patronal No                                                                                                    | CENSE DE SEGURO SOCIAL<br>no Año Reportado<br>Pág. 1 de 1<br>Identificación:<br>mbre o Razón Social Salario/ Ingreso Quota Seguro Quota Seguro<br>Pensiones Salud                                                                                                    | ,<br>•<br>•<br>•                | • | •                                         | •           |  |
|                        | CAJA COSTARRI<br>Ultin<br>Periodo Desde: MAYO 2021<br>Periodo Hasta: ABRIL 2022<br>Nombre:<br>Aseguramiento Periodo Número Patronal No                                                                                                    | CENSE DE SEGURO SOCIAL<br>to Año Reportado<br>Pág. 1 de 1<br>Identificación:<br>mbre o Razón Social Salario/Ingreso Cuota Seguro Salud                                                                                                    | ,<br>•<br>•<br>•                | • | •                                         | •           |  |
|                        | CAJA COSTARRI<br>Ultin<br>Periodo Desde: MAYO 2021<br>Periodo Hasta: ABRIL 2022<br>Nombre:<br>Aseguramiento Periodo Número Patronal No                                                                                                    | CENSE DE SEGURO SOCIAL<br>no Año Reportado<br>Pág. 1 de 1<br>Identificación:<br>mbre o Razón Social Salario/Ingreso Quota Seguro Salud                                                                                                    | ,<br>•<br>•<br>•                |   | •                                         | •           |  |
|                        | CAJA COSTARRI<br>Ultin<br>Periodo Desde: MAYO 2021<br>Periodo Hasta: ABRIL 2022<br>Nombre:<br>Aseguramiento Periodo Número Patronal No                                                                                                    | CENSE DE SEGURO SOCIAL<br>no Año Reportado<br>Pag. 1 de 1<br>Identificación:<br>mbre o Razón Social Salario/Ingreso Cuota Seguro Cuota Seguro<br>Pensiones Salud                                                                                                    | ,<br>,<br>,<br>,<br>,           |   | • • • • • • • • • • • • • • • • • • • •   | •           |  |
|                        | CAJA COSTARRI<br>Ultin<br>Periodo Desde: MAYO 2021<br>Periodo Hasta: ABRIL 2022<br>Nombre:<br>Aseguramiento Periodo Número Patronal No<br>* Este salario fue consignado mediante una planila adicional<br>* Este salario fue consignado mediante una planila adicional or conc<br>* Salario modificado en un caso de Inspección de Devolución o Ajust                                                                                                    | CENSE DE SEGURO SOCIAL<br>pag. 1 de 1<br>Identificación:<br>mbre o Razón Social Salario/Ingreso Cuota Seguro Cuota Seguro<br>Pensiones Salud                                                                                                    | )<br>0<br>0<br>0<br>0<br>0<br>1 |   |                                           |             |  |
|                        | CAJA COSTARRI<br>Ultin<br>Periodo Desde: MAYO 2021<br>Periodo Hasta: ABRIL 2022<br>Nombre:<br>Aseguramiento Periodo Número Patronal No<br>Seguramiento Periodo Número Patronal No<br>Seguramiento de laspectó de Devolución a Justo<br>Satario modificado en un caso de Inspección de Devolución a Justo<br>Convenio Especial de Aseguramioto Colection<br>Convenio Especial de Aseguramioto Colection                                                                                                    | CENSE DE SEGURO SOCIAL<br>pag. 1 de 1<br>Identificación:<br>mbre o Razón Social Salario/Ingreso Quota Seguro Cuota Seguro<br>Pensiones Salud<br>epto e                                                                                                    | ,<br>,<br>,<br>,<br>,<br>,      |   | • • • • • • • • • • • • • • • • • • • •   | • • • • • • |  |
|                        | CAJA COSTARIRI<br>Ultim<br>Periodo Desde: MAYO 2021<br>Periodo Hasti: ABRIL 2022<br>Nombre:<br>Mombre:<br>Mombre:<br>* Este salario fue consignado mediante una planilla adicional<br>* Este salario fue consignado mediante una planilla adicional<br>* Este salario fue consignado mediante una planilla adicional por conco<br>* Salario modificade en un caso de Inspección de Devolución o Ajuste<br>* Salario modificade en un caso de Inspección de Devolución o Ajuste<br>* Salario modificade en un caso de Inspección de Devolución o Ajuste<br>* Seta subri fue consignado mediante una planilla adicional de Salario                                                                                                    | CENSE DE SEGURO SOCIAL<br>bo Año Reportado<br>Pag. 1 de 1<br>Identificación:<br>mbre o Razón Social Salario/Ingreso Cuota Seguro Cuota Seguro<br>Pensiones Salud<br>spto<br>e<br>ningún derecho o beneficio de la CCSS<br>to Escolar                                                                     | )<br>0<br>0<br>0<br>1<br>1      |   | •<br>•<br>•<br>•<br>•<br>•<br>•<br>•<br>• |             |  |
|                        | CAJA COSTARRI<br>Ultin<br>Periodo Desde: MAYO 2021<br>Periodo Hasta: ABRIL 2022<br>Nombre:<br>Aseguramiento Periodo Número Patronal No<br>Selection Periodo Número Patronal No<br><sup>1</sup> Este salario fue consignado mediante una planila adicional<br><sup>2</sup> Este salario fue consignado mediante una planila adicional or conc<br><sup>3</sup> Salario modificado en un caso de Inspección de Devolución o Ajust<br><sup>3</sup> Convenio Especial de Aseguramiento Colectivo<br><sup>3</sup> Pendiente de Pago, por lo que no se acredita para la obtención del<br><sup>4</sup> Este salario fue consignado mediante una planila adicional de Salar<br><sup>4</sup> Este salario fue consignado mediante una planila adicional de Salar<br><sup>5</sup> Este documento no tiene validez impreso, verifique la | CENSE DE SEGURO SOCIAL<br>no Año Reportado<br>Pág. 1 de 1<br>Identificación:<br>mbre o Razón Social Salario/Ingreso Cuota Seguro Cuota Seguro<br>Pensiones Salad<br>seto<br>seto<br>autorecho o beneficio de la CCSS<br>to Escolar<br>autenticidad de esta información utilizando el código verificador: | )<br>0<br>0<br>0<br>0<br>1      |   |                                           |             |  |

## **IMPORTANTE:**

si el documento es generado 1 vez, automáticamente SICERE le enviará un recordatorio todos los meses la fecha de corte, ya que el documento estará listo para descargar nuevamente.

| ≡      | M Gmail                | ۹            |                                                                                                    | × ÷ |                       | 0    | ٤   |   | 9  |
|--------|------------------------|--------------|----------------------------------------------------------------------------------------------------|-----|-----------------------|------|-----|---|----|
| +      | Redactar               | $\leftarrow$ | <b>D 0 1 2 0 4 3</b>                                                                                                    |     | 1 de 6 <              | >    | Es  | Ŧ | 31 |
| -      | Recibidos              |              | Generación de Orden Patronal Digital D Recibidos ×                                                                                                    |     |                       |      | ē I | Z |    |
| °<br>C | Pospuestos<br>Enviados | :            | noreply@ccss.sa.cr<br>para *                                                                                                    |     | 🗢 sáb, 9 abr, 14:39 🍸 | ~~ . | •   | : | ø  |
|        | Borradores             |              | Señor(a)(ita)                                                                                                    |     |                       |      |     |   | 8  |
| 0      | Spam<br>accenture      |              | La Caja Costarricense de Seguro Social le remite, a través del archivo adjunto, su Orden Patronal Digital correspondiente al periodo <b>91/03/2022</b><br>Si requiere verificar esta información, digite el siguiente código verificadorjunto con su número de identificación en el siguiente enlace: <u>https://aissfa.ccss.sa.cr/afiliacion/valdocDigitales/index.xhtml</u><br>index.xhtml<br>o ingrese directamente haciendo clic aquí <u>https://aissfa.ccss.sa.cr/afiliacion/valdocDigitales/index.xhtml?IDT=SkHbQNQcv/8zx%2BRagZwK21%2FC24sq3T04J0Q1kWPwIB8%3D</u> + |     |                       |      |     |   |    |
|        | airbnb                 |              |                                                                                                    |     |                       |      |     |   |    |
|        | aparta<br>bancos       |              |                                                                                                    |     |                       |      |     | + |    |